## Istruzioni per l'attivazione delle caselle di Posta Elettronica Certificata Archiworld Network

Per attivare la casella di Posta Elettronica Certificata si debbono seguire le seguenti istruzioni:

- 1. Aprire la busta contenente le credenziali di accesso:
  - Iogin
  - password

Il campo login contiene l'indirizzo completo della casella (ad esempio <u>mario.rossi@archiworldpec.it</u>) mentre la password è un codice numerico di 8 caratteri.

- 2. Accedere alla pagina <u>https://gestionemail.archiworldpec.it</u> con un comune browser internet (Internet Explorer, Firefox, Safari ecc)
- 3. Digitare nel campo "Nome Casella completo" il valore del campo login contenuto nella busta e nel campo "Password" la password contenuta nella busta.
- 4. A questo punto viene presentata una pagina contenente i dati anagrafici. Si raccomanda di verificarne i contenuti, correggere eventuali inesattezze e riempire eventuali campi mancanti.

| Mail Administration - user3@archiworldpec.it - Mozilla Firefox Ele Edit View History Bookmarks Tools Help                                                                                                    |                                                                                                    |                      |                 |                         |                    |
|----------------------------------------------------------------------------------------------------|----------------------------------------------------------------------------------------------------|----------------------|-----------------|-------------------------|--------------------|
| Image: Second Second |                                                                                                    |                      | ☆ <b>~</b>      | G v Google              |                    |
| 🔚 Most Visited 🗸 🐻 Page Load Error 🛅 Smart Bookmarks 🗸 🙆 Release Notes 🛅 Fedora Project 🗸 🝿 English-Italian Dicti 🛅 Red Hat 🗸 🛅 Free Content 🗸                                                                                                    |                                                                                                    |                      |                 |                         |                    |
|                                                                                                    |                                                                                                    |                      |                 |                         |                    |
| Do you want Firefox to remember this password?                                                                                                    |                                                                                                    |                      | Remember        | Never for This Site     |                    |
|                                                                                                    |                                                                                                    |                      |                 |                         |                    |
| Osta Elettronica Certificata                                                                                                    |                                                                                                    | CONSIGLIO NAZION     | IALE ARCHITETTI | PIANIFICATORI PAESAGGIS | TI CONSERVATORI    |
| user3@archiworldpec.it 炎 Logout                                                                                                    |                                                                                                    |                      |                 |                         |                    |
|                                                                                                    | VERIFICA DEI DATI ANA<br>Indirizzo email: use<br>Stato: in a<br>Data creazione: 200<br>Nome<br>Cognome<br>Codice Fiscali<br>In possesso di P.IV/<br>Paritia IV/<br>Indirizzo<br>Localiti<br>Provinci:<br>CAI<br>Email<br>Telefone<br>Faz<br>Cellular<br>Cellular<br>Attenzione: i campi marcati con * sono obbligato<br>solo nei caso in cui l'utente abbia paritia iva | SRAFICI DEL TITOLARE |                 |                         | X ( )              |
| Done                                                                                                    |                                                                                                    |                      |                 | gestionemail.a          | archiworldpec.it 🔒 |

Una volta compilato la scheda in ogni sua parte occorre confermare le modifiche attraverso l'apposito tasto. Se tutti i campi obbligatori sono stati inseriti correttamente la casella viene attivata e da questo momento potrà essere utilizzata attraverso l'interfaccia di webmail (<u>https://webmail.archiworldpec.it</u>) oppure attraverso un comune client di posta (Outlook, Outlook express, Thunderbird, Mail di Max OS X, ecc).

5. Successivamente viene presentata una pagina attraverso la quale si può modificare la password che è stata fornita.